# VINISTORIA

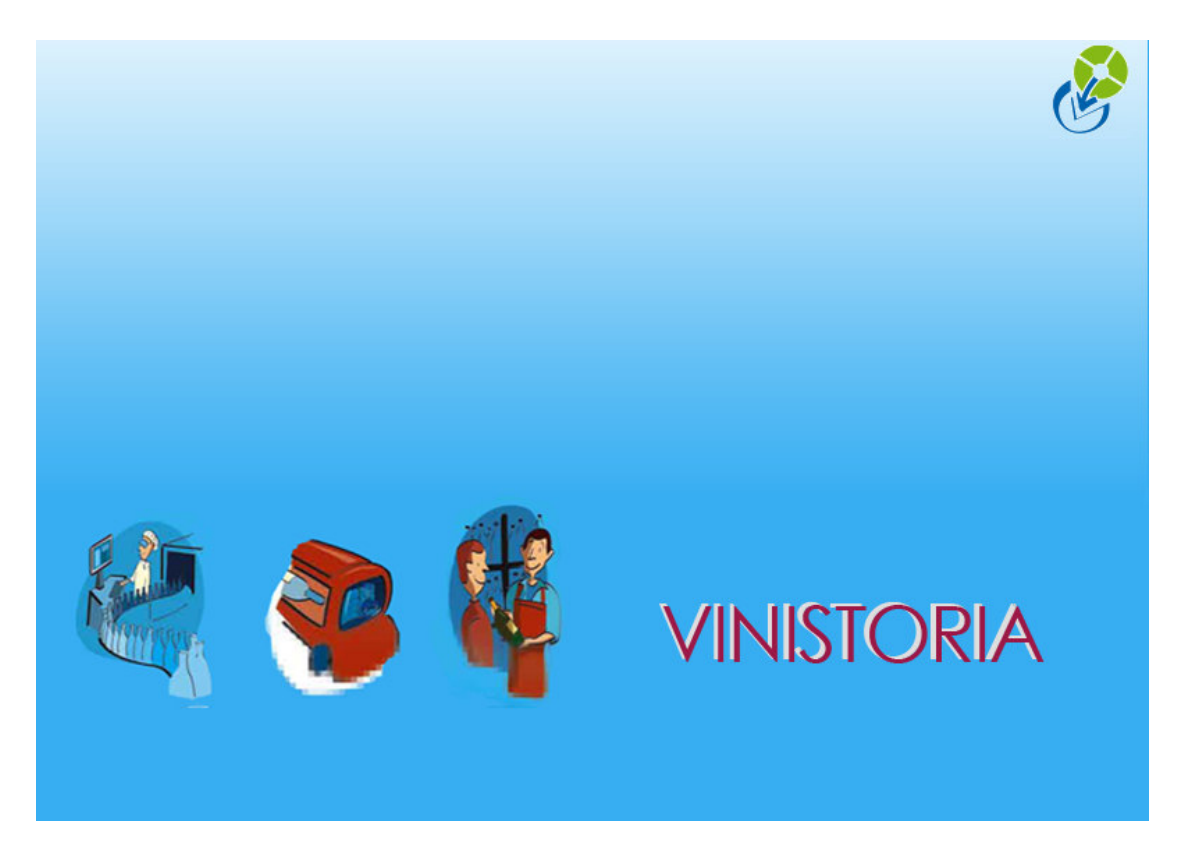

12/09/2009 Gestion des échéances multiples

Cette fonction fait l'objet d'une **option** de Vinistoria et n'est accessible qu'après activation de l'option « **échéances multiples** ».

#### Descriptif général de l'option

Cette fonction comme son nom l'indique permet de gérer plusieurs échéances programmées sur tous les types d'opérations commerciales :

- les offres
- les réservations
- les commandes
- les factures

Il est d'usage assez fréquent, surtout sur les achats de vins en vrac avec contrat, que les échéances de paiement soient définies de manière contractuelle et parfois même, dissociée des dates réelles de livraison.

Cette fonction offre toute les possibilités et la souplesse nécessaire pour gérer efficacement les échéances de paiement, réaliser l'affectation d'acomptes ou de règlements sur ces échéances et modifier tout au long de la vie des pièces l'échéancier selon les besoins.

L'échéancier ainsi défini pourra être positionné sur tous les documents commerciaux (contrat d'achat ou marché de vente, confirmation de commande, facture, etc...).

Un module de consultation des échéances a été ajouté à Vinistoria afin d'offrir toutes les fonctions de visualisation, relances, relevés et génération de paiements nécessaires.

Ce document décrit de manière exhaustive l'ensemble des possibilités de ce module optionnel.

#### Mise en œuvre des échéances multiples

Après activation de l'option, il faut aller dans l'administrateur de données et lancer le traitement de « **Mise en place des échéances multiples** ».

| Administration de données |                 |                   |                    |   |                      |
|---------------------------|-----------------|-------------------|--------------------|---|----------------------|
| Mot de passe : ********   | <u></u> Valider | Mise en place des | échéances multiple | S | J                    |
|                           |                 |                   |                    |   | Lancer le traitement |
|                           |                 |                   |                    |   |                      |
|                           |                 |                   |                    |   | ▲ <u>ExecSQL</u>     |
|                           |                 |                   |                    |   | ♥ ♥ <u>O</u> pen     |
|                           |                 |                   |                    |   |                      |

En cas d'anomalie du traitement de mise en place des échéances multiples, il est possible de lancer les traitements unitaires spécifiques à chaque type d'opération les uns à la suite des autres à l'aide de cette même fenêtre.

| 🔮 Administration de données |         |                                                                                                    |  |
|-----------------------------|---------|----------------------------------------------------------------------------------------------------|--|
| Mot de passe : **********   | Valider | Génération/Recalcul des Echéances Commande Client<br>Génération/Recalcul des Echéances Commande Fournisseur<br>Génération des Echéances Facture Client<br>Génération des Echéances Facture Fournisseur<br>Suppression et Génération des Imputations Echéances Client<br>Suppression et Génération des Imputations Facture Fournisseur<br>Mise en place des échéances multiples |  |

Le traitement exécute les uns à la suite des autres les opérations suivantes :

- Génération/Recalcul des Echéances Commande Client : Création d'une Echéance commande pour toutes les opérations non facturées
- Génération des Echéances Facture Client : Création d'une Echéance facture pour toutes les factures et a-nouveaux
- **Suppression et Génération des Imputations Echéances Client** : Création d'imputations pour les règlements lettrés et les acomptes
- **Génération/Recalcul des Echéances Commande Fournisseur** : Création d'une Echéance commande pour toutes les opérations non facturées
- **Génération des Echéances Facture Fournisseur** : Création d'une Echéance facture pour toutes les factures et a-nouveaux
- Suppression et Génération des Imputations Echéances Fournisseur : Création d'imputations pour les règlements lettrés et les acomptes

Cependant, si pour une installation, il est pénalisant de créer des échéances sur la totalité des commandes ou des factures, il est possible de lancer individuellement ces 6 traitements. Pour chacun des traitements :

- Choisir le traitement à exécuter
- Intervenir sur la requête qui s'est affichée pour ajouter ou compléter la clause WHERE afin de restreindre les données
- Et lancer le traitement qui ne travaillera que sur les données sélectionnées par la requête

Créer ensuite une contrepartie « Imputation » qui servira à gérer les transferts d'acomptes imputés à des échéances d'une offre ou une réservation vers une commande. Pour cela créer une contrepartie dont les caractéristiques sont équivalentes à celles utilisée pour les avoirs automatiques.

Aller dans la paramétrage société, onglet « Commande / Relance / Facturation », sous onglet « Facturation » et affecter cette contrepartie :

| 🙅 Paramétrage de la société en cours (Modifica                                                                                                    |                                                                                                    | <b>_ _ X</b>                                                                |
|----------------------------------------------------------------------------------------------------|----------------------------------------------------------------------------------------------------|-----------------------------------------------------------------------------|
| Identification         Identification Viti / Negoce         P           Saisie portable         Stock         Utilitaires         Interface X                                                                                                    | ramètres   Libellé Article   Message   Impression   Memo pied de page   Paramètres Import /<br>L Pos   Emballages / Logistique   Commande / Relance / Facturation   Assortiment   Téléventu                                                                                                    | / Export ODBC Afficheur / Mode caisse a Prix Revient/Nets Achat Saisie Cash |
| Commande Expédition / livraison Facturation Reland<br>Date de Clôture comptable<br>Provisoire<br>30/12/1899 33<br>Interdire fac<br>Prévisuales<br>Prévisuales<br>Prévisuales<br>Prévisuales<br>Prévisuales<br>Prévisuales<br>Prévisuales<br>Prévisuales |                                                                                                    |                                                                             |
| sur date d     sur date d     sur date d     Tattribuer let     ATTENTION: c     Tadministrateur     vérifier que vou     connecté sur la                                                                                                    | CHQ         Cheque         1 AUT         Autre           ESP         Espèces         1 AUT         Autre           FRP         Frais de Poste         0 AUT         Autre           IRR         Créance inécouvrir         0 AUT         Autre           IRR         Créance inécouvrir         0 AUT         Autre           PRO         Autro         0 AUT         Autre           PRO         Autro         0 AUT         Autre           PRO         Autro         0 AUT         Autre           PRO         Autro         0 AUT         Autre |                                                                             |
|                                                                                                    | VIR Viement 1 AUT Autre                                                                                                    |                                                                             |

#### Gestion des échéances multiples sur une opération commerciale

#### Accès aux échéances multiples

Sur la fenêtre de saisie des opérations commerciales, dans le pied de commande, un bouton permet d'ouvrir la fenêtre de gestion des échéances :

| 🗐 Gestion de Commandes                                                                                                    |                                                                                                    |
|----------------------------------------------------------------------------------------------------|----------------------------------------------------------------------------------------------------|
| C 09002641 <u>N° Cli :</u> 11036                                                                                                    |                                                                                                    |
| En <u>t</u> ête Lignes Pied de page L <u>og</u> istique Documents                                                                                                    |                                                                                                    |
| Remise<br>Pied de Page : C Taux 0 % soit 0000€                                                                                                    | N* de Client à Facturer : 11036 🖗<br>Nom 1 : Nom 2 :                                                                                                    |
| Acompte<br>Pied de Page : C Forfait 0 % soit 0.00€                                                                                                    | Regroup, Factures : NON & Non<br>Mode Réglement : CH & Chèque                                                                                                    |
| Frais de<br>Facturation :<br>Barème de pot :                                                                                                    | Date Echéance :<br>Commintaire :<br>Luna de Litra : DS2 Concernancial                                                                                                    |
| Coût transport:       0.00 ♀       ● France       Base T       ♀       0.00 …       €         TVA sur Port:       19.60 %       Les Prix sont exprimés en TTC               | Contreparte Libellé Devise Montant (E) Montan                                                                                                    |
| TVA         Droit et Taxe           TOTAL         (€)         Taux         Tot. HT (€)         Tot. TVA (€)           TVA 19 (19,         10355.27         2029.€         1 |                                                                                                    |
| HT: 10355.27<br>TVA: 2029.63<br>TTC: 12384.90                                                                                                    | <ul> <li>♥</li> <li>✓</li> <li>✓</li></ul> |

A la création d'une opération commerciale, une seule échéance est créée par défaut. Cette échéance est du montant total TTC de l'opération, la date d'échéance étant calculée par défaut à l'aide de la date de livraison prévue et des conditions fixées par le mode de règlement (30jours fin de mois, etc...).

Si une date d'échéance est précisée en pied de commande, c'est celle-ci qui est prise en compte prioritairement.

La fenêtre de gestion des échéances se présente de la manière suivante :

| 🞯 Gestion des   | échéance  | s Client     |                |           |           |           |                |           |                |                   |                |              |                |
|-----------------|-----------|--------------|----------------|-----------|-----------|-----------|----------------|-----------|----------------|-------------------|----------------|--------------|----------------|
| 🗄 N* Opéral 💌   | N* Facl 💌 | Date Eché. 💌 | Date E         |           | TTC Ec 💌  | Solde E 💌 | Commentaire Ec | héance    | ▼ Auteur ▼     | Date de créatio 💌 | Dernière mod 🕶 | TTC B 💌 N* E | ch 💌 Solde E 💌 |
| ▶ 9002641       |           | 22/11/2009   | Non            | VI EUI    | 12 384.90 | 12 384.90 |                |           | Admin          | 16/10/2009        | 16/10/2009     | 12 384.90 €  | 9 12 384.90 €  |
|                 |           |              |                |           |           |           |                |           |                |                   |                |              |                |
|                 |           |              |                |           |           |           |                |           |                |                   |                |              |                |
|                 |           |              |                |           |           |           |                |           |                |                   |                |              |                |
|                 |           |              |                |           |           |           |                |           |                |                   |                |              |                |
|                 |           |              |                |           |           |           |                |           |                |                   |                |              |                |
|                 |           |              |                |           |           |           |                |           |                |                   |                |              |                |
|                 | _         | _            | -              | -         | 12384.90  | 12384.90  |                | -         | -              |                   | _              | _            |                |
|                 |           |              | 1 <sup>1</sup> |           | 12304.30  | 12304.30  | -              |           |                |                   |                |              |                |
| Total à réparti | n 📘       | 12 384.90    |                | Reste à R | épartir : |           | 0.00           | Affecte   | r Reste à Répa | rtir              |                |              |                |
| CA Crée         | . 1       |              |                |           |           |           |                | Visiteday |                | Anna das          | The Council    |              |                |
|                 |           |              | 1              |           |           |           |                | / valider |                | Bunner            | Telmel         |              |                |

Chaque ligne représente une échéance et est composée des champs suivants :

- N° **Opération** : numéro d'opération commerciale
- N° Facture : numéro de facture si l'échéance porte sur une commande facturée
- Date Echéance : date d'échéance définie
- **Date Echéance modifiée** : indicateur qui précise si la date d'échéance a été modifiée par un utilisateur

- Mode de règlement échéance : mode de règlement prévu pour cet échéance
- **Devise** : devise d'expression du montant de l'échéance
- TTC Echéance : montant TTC de l'échéance dans la devise d'expression
- Solde Echéance : solde restant à payer sur cette échéance dans la devise d'expression
- Commentaire Echéance : zone libre de saisie de commentaire
- Auteur échéance : utilisateur ayant créé ou modifié en dernier cette échéance
- Date de création échéance
- **Dernière modification échéance** : date de dernière modification
- TTC B Echéance (€) : montant échéance en devise de base comptable (ici Euro)
- Solde B Echéance (€) : solde échéance en devise de base comptable (ici Euro)
- N° Echéance : numéro d'ordre d'échéance (numérotation interne au logiciel)

Une ligne d'échéance est modifiable à condition qu'elle ne soit pas soldée intégralement (solde à 0).

Seules les rubriques suivantes sont modifiables : Date Echéance, Mode de règlement échéance, TTC Echéance, Commentaire Echéance.

Le montant **TTC Echéance** ne peut pas être inférieur au montant déjà soldé sur l'échéance. En effet si une échéance de 1000  $\notin$  a un solde de 400  $\notin$  (règlement de 600  $\notin$  déjà réalisé sur cette échéance), le montant de l'échéance ne peut être inférieur à 600  $\notin$ , soit un solde restant à payer de 0  $\notin$  sur cette échéance.

#### Ajout / Suppression d'échéances

Il est possible d'ajouter, modifier supprimer les échéances existantes selon les règles définies dans le chapitre précédent.

Pour créer de multiples échéances, le plus simple est de procéder comme suit :

 Modifier le TTC Echéance de la première échéance afin de lui donner la valeur souhaitée puis cliquer sur le bouton « Valider », créer une seconde échéance à l'aide du bouton « Créer ».

| N  | * Opé 💌     | N* Facl 💌 | Date Ech   | Date E 💌 💌 |         | TTC Ec 💌             | Solde E 💌 | Commentaire | Auteur 🔻    | Date de créatio 💌 | Dernière modific 💌 | TTC B 💌    | N* Ech 💌 | Solde E  |
|----|-------------|-----------|------------|------------|---------|----------------------|-----------|-------------|-------------|-------------------|--------------------|------------|----------|----------|
|    | 09002641    |           | 30/11/2009 | Oui VI     | EUI     | 3 000.00             | 3 000.00  |             | Admin       | 16/10/2009        | 16/10/2009         | 3 000.00 € | 9        | 3 000.00 |
| 18 | 09002641    |           | 22/11/2009 | Oui VI     | EUI     | 9 384.90             | 9 384.90  |             | Admin       | 16/10/2009        | 16/10/2009         | 9 384.90 € | 12       | 9 384.90 |
|    |             |           |            |            |         |                      |           |             |             |                   |                    |            |          |          |
|    |             |           |            |            |         |                      |           |             |             |                   |                    |            |          |          |
|    |             |           |            |            |         |                      |           |             |             |                   |                    |            |          |          |
|    |             |           |            |            |         |                      |           |             |             |                   |                    |            |          |          |
|    |             |           |            |            |         | 12384.90             | 12384.90  |             |             |                   |                    |            |          |          |
| T  | otal à répa | ntir :    | 12 384.90  | Res        | te à Ré | 12384.90<br>partir : | 12384.90  | 0.00        | Affecter Re | ste à Répartir    |                    |            |          |          |

Le logiciel crée automatiquement une échéance du montant restant à répartir.

## Modifier éventuellement la **Date Echéance**, **Mode de règlement échéance**, le **Commentaire Echéance**.

2) Procéder ainsi de suite jusqu'à avoir créé les échéances souhaitées

| * Facl 💌 Date B | ch 🔻 I                                 | Date E 💌 🔻                                                   |                                                                                                | TTC Ec 💌                                                                                                    | Solde E 💌                                                                                                    | Commentaire Echéan                                                                                                    | Auteur 💌                                                                                                    | Date de créatio 💌                                                                                                    | Dernière modific 💌                                                                                                    | TTC B 💌                                                                                                    | N* Ech 💌                                                                                                    |
|-----------------|----------------------------------------|--------------------------------------------------------------|------------------------------------------------------------------------------------------------|----------------------------------------------------------------------------------------------------|----------------------------------------------------------------------------------------------------|----------------------------------------------------------------------------------------------------|----------------------------------------------------------------------------------------------------|----------------------------------------------------------------------------------------------------|----------------------------------------------------------------------------------------------------|----------------------------------------------------------------------------------------------------|----------------------------------------------------------------------------------------------------|
| 16/10/:         | 009                                    | Oui VI                                                       | EUI                                                                                            | 3 000.00                                                                                                    | 3 000.00                                                                                                    | Acompte à la commande                                                                                                    | Admin                                                                                                    | 16/10/2009                                                                                                    | 16/10/2009                                                                                                    | 3 000.00 €                                                                                                    | 9                                                                                                    |
| 22/11/          | 009                                    | Oui VI                                                       | EUI                                                                                            | 3 000.00                                                                                                    | 3 000.00                                                                                                    | Première échéance                                                                                                    | Admin                                                                                                    | 16/10/2009                                                                                                    | 16/10/2009                                                                                                    | 3 000.00 €                                                                                                    | 12                                                                                                    |
| 31/12/          | 009                                    | Oui VI                                                       | EUI                                                                                            | 6 384.90                                                                                                    | 6 384.90                                                                                                    | Solde                                                                                                    | Admin                                                                                                    | 16/10/2009                                                                                                    | 16/10/2009                                                                                                    | 6 384.90 €                                                                                                    | 13                                                                                                    |
|                 |                                        |                                                              |                                                                                                |                                                                                                    |                                                                                                    |                                                                                                    |                                                                                                    |                                                                                                    |                                                                                                    |                                                                                                    |                                                                                                    |
|                 |                                        |                                                              |                                                                                                | 12384.90                                                                                                    | 12384.90                                                                                                    |                                                                                                    |                                                                                                    |                                                                                                    |                                                                                                    |                                                                                                    |                                                                                                    |
| : 12 3          | 84.90                                  | Res                                                          | te à Ri                                                                                        | 12384.90                                                                                                    | 12384.90                                                                                                    | 0.00 Affecter                                                                                                    | Reste à Ré                                                                                                    | partir                                                                                                    |                                                                                                    |                                                                                                    |                                                                                                    |
|                 | * Facl  Date E 16/10/2 22/11/2 31/12/2 | * Fac V Date Ech V<br>16/10/2009<br>22/11/2009<br>31/12/2009 | Facl ▼ Date Ech ▼ Date E ▼ ▼     16/10/2009 Oui V1     22/11/2009 Oui V1     31/12/2009 Oui V1 | * Facl         Date Ech         Date Ei             16/10/2009         Dui VI         EUI         22/11/2009         Dui VI         EUI           31/12/2009         Oui VI         EUI         EUI         EUI         EUI | * Faci ▼         Date Ech ▼         Date Ech ▼         ▼         TTC Ec ▼           16/10/2009         Our VI         EUI         3 000.00           22/11/2009         Our VI         EUI         3 000.00           31/12/2009         Our VI         EUI         6 384.90 | * Facl ▼         Date Ech ▼         T         TTC Ecl ▼         Solde E ▼           16/10/2009         0ui VI         EUI         3000.00         3000.00           22/11/2009         0ui VI         EUI         3000.00         3000.00           31/12/2009         0ui VI         EUI         6 384.90         6 384.90 | * Facl         Date Ech         Date Ei         ▼         TTC Ec         Solde Ei         Commentaire Echéant         ▼           16/10/2009         Duí         VI         EUI         3 000.00         3 000.00         Acompte à la commande           22/11/2009         Duí         VI         EUI         3 000.00         3 000.00         Première échéance           31/12/2009         Duí         VI         EUI         6 384.90         6 384.90         Solde | * Facl         Date Echi         Date Exil         ▼         TTC Ec         Solde E         Commentaire Echéani         Auteur           16/10/2009         Dui         VI         EUI         3 000.00         3 000.00         Acompte à la commande         Admin           22/11/2009         Dui         VI         EUI         3 000.00         3 000.00         Première échéance         Admin           31/12/2009         Dui         VI         EUI         6 384.90         6 384.90         Solde         Admin | * Faci ▼         Date Ech ▼         Date Ei ▼         ▼         TTC Ec ▼         Solde E ▼         Commentaire Echéant ▼         Auteur ▼         Date de créatio ▼           18/10/2009         Dui ∨I         EUI         3000.00         Acompte à la commande         Admin         16/10/2009           22/11/2009         Dui ∨I         EUI         3000.00         3000.00         Première échéance         Admin         16/10/2009           31/12/2009         Dui ∨I         EUI         6 384.90         6 384.90         Solde         Admin         16/10/2009 | • Facl         Date Ech         O         ITTC Eci         Solde E         Commentaire Echéant         Uteur         Date de créatio         Dernière modifici           16/10/2009         0ui         VI         EUI         3 000.00         3 000.00         Admin         16/10/2009         16/10/2009         16/10/2009         16/10/2009         16/10/2009         16/10/2009         16/10/2009         16/10/2009         16/10/2009         16/10/2009         16/10/2009         16/10/2009         16/10/2009         16/10/2009         16/10/2009         16/10/2009         16/10/2009         16/10/2009         16/10/2009         16/10/2009         16/10/2009         16/10/2009         16/10/2009         16/10/2009         16/10/2009         16/10/2009         16/10/2009         16/10/2009         16/10/2009         16/10/2009         16/10/2009         16/10/2009         16/10/2009         16/10/2009         16/10/2009         16/10/2009         16/10/2009         16/10/2009         16/10/2009         16/10/2009         16/10/2009         16/10/2009         16/10/2009         16/10/2009         16/10/2009         16/10/2009         16/10/2009         16/10/2009         16/10/2009         16/10/2009         16/10/2009         16/10/2009         16/10/2009         16/10/2009         16/10/2009         16/10/2009         16/10/2009 | • Facl         Date         Etv         v         ITTE         Etc         Solds         Ev         Nutree         Date         Date <thd< td=""></thd<> |

#### Fonctions associées à la fenêtre d'échéances

Après validation d'une ligne d'échéance, si le « **Total à répartir** » n'est pas totalement imputé aux échéances existantes, la rubrique « **Reste à répartir** » informe du montant restant à positionner sur une ou plusieurs échéances.

| 🔮 Gestion o    | les échéan | ces Client       |                 |          |               |                              |          |                   |                    |
|----------------|------------|------------------|-----------------|----------|---------------|------------------------------|----------|-------------------|--------------------|
| 🗄 N* Opé 💌     | N* Facl 💌  | Date Ech 💌       | Date E 💌 💌      | TTC E    | 💌 Solde E 🔻   | Commentaire Echéan 💌         | Auteur 🔻 | Date de créatio 💌 | Dernière modific 💌 |
| 09002641       |            | 16/10/2009       | Oui VI          | EUI 3 00 | 0.00 3 000.0  | Acompte à la commande        | Admin    | 16/10/2009        | 16/10/2009         |
| 09002641       |            | 22/11/2009       | Oui VI          | EUI 3 00 | 0.00 3.000.00 | ) Première échéance          | Admin    | 16/10/2009        | 16/10/2009         |
| 09002641       |            | 31/12/2009       | Bui VI          | EUI 3 00 | 0.00 3 000.0  | ) Seconde échéance           | Admin    | 16/10/2009        | 16/10/2009         |
|                |            |                  |                 |          |               |                              |          |                   |                    |
|                |            |                  |                 |          |               |                              |          |                   |                    |
| <              | -          |                  |                 | 900      | .00 9000.00   | $\mathcal{D}$                |          |                   | >                  |
| Total à répart | r: 1       | 2 384.90         | Reste à Réparti | r:       | 384.90        | Affecter Reste à Répartir    | ſ        | -6                |                    |
| Crée           |            | <u>Supprimer</u> |                 |          | K             | ∑ <u>V</u> alider <u>Ann</u> | nuler    | Eermer            |                    |

Remarque : le « Total à répartir » correspond au montant de l'opération commerciale.

Plusieurs solutions sont alors possibles :

- 1) Augmenter les échéances existantes afin de réduire à zéro le reste à répartir
- 2) Ajouter une échéance qui prendra en compte ce montant restant
- 3) Se positionner sur une échéance existante et cliquer sur le bouton « Affecter Reste à Répartir » afin d'augmenter automatiquement l'échéance en question du reste à répartir

Exemple de résultat final obtenu part l'option 2) :

| 8 | 🗟 Gestion des échéances Client 📃 🗖 🔀 |                 |                 |      |          |           |                           |          |                   |                    |  |  |  |  |
|---|--------------------------------------|-----------------|-----------------|------|----------|-----------|---------------------------|----------|-------------------|--------------------|--|--|--|--|
| 1 | N* Opé 💌 N*                          | Faci 💌 Date Ech | Date E 💌 💌      | -    | TTC Ec 💌 | Solde E 💌 | Commentaire Echéan        | Auteur 🔻 | Date de créatio 💌 | Dernière modific 💌 |  |  |  |  |
|   | 09002641                             | 16/10/2009      | Oui VI          | EUI  | 3 000.00 | 3 000.00  | Acompte à la commande     | Admin    | 16/10/2009        | 16/10/2009         |  |  |  |  |
|   | 09002641                             | 22/11/2009      | Oui VI          | EUI  | 3 000.00 | 3 000.00  | Première échéance         | Admin    | 16/10/2009        | 16/10/2009         |  |  |  |  |
|   | 09002641                             | 31/12/2009      | Oui VI          | EUI  | 3 000.00 | 3 000.00  | Seconde échéance          | Admin    | 16/10/2009        | 16/10/2009         |  |  |  |  |
|   | 09002641                             | 31/01/2010      | Oui VI          | EUI  | 3 384.90 | 3 384.90  | Solde finale              | Admin    | 16/10/2009        | 16/10/2009         |  |  |  |  |
| < | 1                                    |                 |                 |      | 12384.90 | 12384.90  |                           |          |                   | >                  |  |  |  |  |
|   | Total à répartir :                   | 12 384.90       | Reste à Réparti | ir : |          | 0.00      | Affecter Reste à Répartir |          | The Former        |                    |  |  |  |  |

| A noter :                                                                                       |
|-------------------------------------------------------------------------------------------------|
| 1) le bouton « Affecter Reste à Répartir » est grisé et donc non accessible si le montant       |
| restant à répartir est à zéro.                                                                  |
| 2) Il est impossible de refermer la fenêtre de gestion des échéances si le « Reste à répartir » |
| est différent de zéro                                                                           |

#### Affectation d'un règlement sur une opération commerciale non facturée

Sur une offre, réservation ou commande, il est possible qu'un acompte soit versé par le client (ou que vous versiez un acompte à votre fournisseur dans les achats).

## Dans ce cas, le règlement doit obligatoirement être saisi en pied d'opération commerciale.

| 😰 Gestion de Commandes (Modification).                            |                                                |
|-------------------------------------------------------------------|------------------------------------------------|
| C 09002641 N* Cli : 11036                                         |                                                |
| En <u>t</u> ête Lignes Pied de page L <u>og</u> istique Documents |                                                |
|                                                                   | N* de Client à Facturer : 11036 😥              |
| Remise<br>Pied de Page : Caux 0 % soit 0.00€                      | Nom 1 : Nom 2 :                                |
| Acompte Taur                                                      | Regroup, Factures : NON 😥 Non                  |
| Pied de Page : O Forfait O % soit UUU €                           | Mode Réglement : VI 😥 Virement                 |
| Frais de<br>Facturation : Calcul Auto Montant HT : 0.00 €         | Date Echéance : 🛐 🧠 🚰 Echéances                |
| Barème de port : Montant de la Commande 💌                         | Commentaire :                                  |
| Coût transport : O Frais de port                                  | Type de Titre : DS2 😥 Doc Commercial           |
| 0.00 🏈 🍠 • Franco Base T                                          | Contrepartie Libellé Devise Montant (€) Montan |
| IVA sur Port: 19.60 % Les Prix sont exprimés en T                 | VIR Virement EUR 3000                          |
|                                                                   |                                                |
| TOTAL (€) ► TVA 19 (19. 10355.27 2029.€                           | <                                              |
| HT : 10.355.27                                                    | Ø 🖉                                            |
| TVA : 2 029.63                                                    | NET A PAYER                                    |
| TTC 12 384.90                                                     | 9 384.90                                       |
|                                                                   |                                                |
|                                                                   |                                                |
| Créer T Supprimer 14 4 F F                                        | Imprimer SEtiquettes Saider Annuler            |

Dès la validation du règlement saisi, la fenêtre d'échéances multiples s'ouvre automatiquement.

Un colonne « **Mt Réglé Affecté** » apparaît sur cette fenêtre afin d'affecter le montant du règlement à une ou plusieurs échéances :

| 😰 Imputation     | échéances Client     |             |                   |           |            |                  |   |                   |          |                   |
|------------------|----------------------|-------------|-------------------|-----------|------------|------------------|---|-------------------|----------|-------------------|
| 🗄 N* Opé 💌 N     | l* Faci 💌 Date Ech 💌 | Date E 💌 💌  | Devise 💌 TTC Ec 💌 | Solde E 💌 | Solde E 💌  | Mt Réglé Affecté | - | Commentaire 💌     | Auteur 💌 | Date de créatio 💌 |
| 09002641         | 16/10/2009           | 1 VI        | 3 000.00          | 3 000.00  | 0.00       |                  |   | Acompte à la comm | Admin    | 16/10/2009        |
| 09002641         | 22/11/2009           | 1 VI        | 3 000.00          | 3 000.00  | 0.00       |                  |   | Première échéance | Admin    | 16/10/2009        |
| 09002641         | 31/12/2009           | 1 VI        | 3 000.00          | 3 000.00  | 0.00       |                  |   | Seconde échéance  | Admin    | 16/10/2009        |
| 09002641         | 31/01/2010           | 1 VI        | 3 384.90          | 3 384.90  | 0.00       |                  |   | Solde finale      | Admin    | 16/10/2009        |
|                  |                      |             | 12384.90          | 12384.90  |            |                  |   |                   |          |                   |
| <                |                      |             | <u>uu</u>         |           |            |                  |   |                   |          | >                 |
| Total à répartir | 3 000.00             | Reste à Rép | partir : 3 000.   | .00       | Affecter F | Reste à Répartir |   |                   |          |                   |
|                  |                      |             |                   |           | Valider    | Annuler          |   | Eermer            | į        | <u>Echéances</u>  |

Pour affecter le montant « Total à répartir » du règlement à la première échéance, il suffit de cliquer sur celle-ci...

| 🔮 Imputatio    | n échéano | es Client  |            |            |          |           |            |                  |                   |          |                   |
|----------------|-----------|------------|------------|------------|----------|-----------|------------|------------------|-------------------|----------|-------------------|
| 🗄 N* Opé 💌     | N* Facl 🔻 | Date Ech 💌 | Date E 💌 💌 | Devise 💌   | TTC Ec 💌 | Solde E 💌 | Solde E 💌  | Mt Réglé Affecté | Commentaire 💌     | Auteur 💌 | Date de créatio 💌 |
| 09002641       |           | 16/10/2009 | 1 VI       |            | 3 000.00 | 0.00      | 0.00       | 5000             | Acompte à la comm | Admin    | 16/10/2009        |
| 09002641       |           | 22/11/2009 | 1 VI       |            | 3 000.00 | 3 000.00  | 0.00       |                  | Première échéance | Admin    | 16/10/2009        |
| 09002641       |           | 31/12/2009 | 1 VI       |            | 3 000.00 | 3 000.00  | 0.00       |                  | Seconde échéance  | Admin    | 16/10/2009        |
| 09002641       |           | 31/01/2010 | 1 VI       |            | 3 384.90 | 3 384.90  | 0.00       |                  | Solde finale      | Admin    | 16/10/2009        |
| <              |           |            |            | . UU       | 12384.90 | 9384.90   |            |                  |                   |          |                   |
| Total à répart | ir:       | 3 000.00   | Reste à F  | Répartir : | 0        | .00       | Alfecter F | Reste à Répartir |                   |          |                   |
|                |           |            |            |            |          |           | ⊻alider    | Annuler          | Fermer            | 4        | Echéances         |

Une fois le « Reste à répartir » à zéro, il est possible de cliquer sur le bouton « Echéances » pour valider la mise à jour des échéances.

| <b>1 Gestion</b> | Bestion des échéances Client |                    |         |          |          |           |                    |             |                   |                        |            |        |  |
|------------------|------------------------------|--------------------|---------|----------|----------|-----------|--------------------|-------------|-------------------|------------------------|------------|--------|--|
| 🗄 N* Opé 🔻       | N* Facl 🔻                    | Date Ech 💌         | Date E  |          | TTC Ec 🔻 | Solde E 💌 | Commentaire 💌      | Auteur 🔻    | Date de créatio 🔻 | Dernière modific 💌     | TTC B 💌    | N* Ech |  |
| 0900264          | 1                            | 16/10/2009         | Oui V   | /I EUI   | 3 000.00 | 0.00      | Acompte à la comm- | Admin       | 16/10/2009        | 16/10/2009             | 3 000.00 € |        |  |
| 0900264          |                              | 22/11/2009         | Oui V   | /I EUI   | 3 000.00 | 3 000.00  | Première échéance  | Admin       | 16/10/2009        | 16/10/2009             | 3 000.00 € | 1      |  |
| 0900264          |                              | 31/12/2009         | Oui V   | /I EUI   | 3 000.00 | 3 000.00  | Seconde échéance   | Admin       | 16/10/2009        | 16/10/2009             | 3 000.00 € | 1      |  |
| 0900264          |                              | 31/01/2010         | Oui V   | /I EUI   | 3 384.90 | 3 384.90  | Solde finale       | Admin       | 16/10/2009        | 16/10/2009             | 3 384.90 € | 1      |  |
|                  |                              |                    |         |          | 12384.90 | 9384.90   |                    |             |                   |                        |            |        |  |
| <                |                              |                    |         |          |          | 1111      |                    |             |                   |                        |            | >      |  |
| Total à répa     | artir :                      | 12 384.90          | Reste à | à Répart | ir :     | 0.00      | Affecter           | Reste à Rép | partir            |                        |            |        |  |
|                  | éer S                        | Discrete Supprimer |         |          |          |           | ⊻alider            |             | 🖞 Annuler 🛛 🚺     | <mark>≄ E</mark> ermer |            |        |  |

Dans notre exemple, la première échéance est totalement soldée, le solde des échéances restantes est affiché en bas de liste, ici **9384.90** €.

Si le montant du règlement est supérieur ou inférieur aux échéances existantes, il est possible de ne solder que partiellement une échéance :

| 嶜 Gestion des échéar | 🖁 Gestion des échéances Client |                        |            |           |                    |             |                   |                    |            |        |  |  |  |  |
|----------------------|--------------------------------|------------------------|------------|-----------|--------------------|-------------|-------------------|--------------------|------------|--------|--|--|--|--|
| 🗄 N* Opé 💌 N* Facl 💌 | Date Ech 💌                     | Date E 💌 💌 💌           | TTC Ec 🔻   | Solde E 💌 | Commentaire 💌      | Auteur 🔻    | Date de créatio 🔻 | Dernière modific 💌 | TTC B 💌    | N* Ech |  |  |  |  |
| 09002641             | 16/10/2009                     | Oui VI EU              | 3 000.00   | 0.00      | Acompte à la comm- | Admin       | 16/10/2009        | 16/10/2009         | 3 000.00 € |        |  |  |  |  |
| 09002641             | 22/11/2009                     | Oui <mark>VI</mark> EU | 3 000.00   | 2 000.00  | Première échéance  | Admin       | 16/10/2009        | 16/10/2009         | 3 000.00 € |        |  |  |  |  |
| 09002641             | 31/12/2009                     | Oui <mark>VI</mark> EU | 1 3 000.00 | 3 000.00  | Seconde échéance   | Admin       | 16/10/2009        | 16/10/2009         | 3 000.00 € |        |  |  |  |  |
| 09002641             | 31/01/2010                     | Oui VI EU              | 3 384.90   | 3 384.90  | Solde finale       | Admin       | 16/10/2009        | 16/10/2009         | 3 384.90 € |        |  |  |  |  |
|                      |                                |                        |            |           |                    |             |                   |                    |            |        |  |  |  |  |
|                      |                                |                        |            |           |                    |             |                   |                    |            |        |  |  |  |  |
|                      |                                |                        |            |           |                    |             |                   |                    |            |        |  |  |  |  |
|                      |                                |                        |            |           |                    |             |                   |                    |            |        |  |  |  |  |
|                      |                                |                        |            |           |                    |             |                   |                    |            |        |  |  |  |  |
|                      |                                |                        | -          |           |                    |             |                   |                    |            |        |  |  |  |  |
|                      |                                |                        | 12384.90   | 8384.90   |                    |             |                   |                    |            |        |  |  |  |  |
| <                    |                                |                        |            | 100       |                    |             |                   |                    |            | >      |  |  |  |  |
| Total à répartir :   | 12 384.90                      | Reste à Répa           | tir :      | 0.00      | Affecter           | Reste à Rép | partir            |                    |            |        |  |  |  |  |
| Eréer                | <b>Supprimer</b>               |                        |            |           | <br>∑ ⊻alider      |             | 🖞 Annuler 🛛 🚺     | Eermer             |            |        |  |  |  |  |

Sur ce dernier exemple, le montant du règlement était de 4000 €, la première échéance a été soldée intégralement, la seconde du reste du paiement, c'est à dire 1000 €, d'où le solde restant de 2000 €.

#### **Règles de modification des échéances :**

1) Une échéance soldée intégralement ne peut pas être modifiée.

2) Le montant d'une échéance partiellement soldée ne peut être diminué que dans la limite de son solde (exemple : le montant de la seconde échéance ne peut être diminué en dessous de 1000 €)

3) Une échéance partiellement soldée ne peut pas être supprimée.

#### Règles de modification d'une opération commerciale

Si une opération commerciale avec des échéances multiples est modifiée de sorte que sont montant total TTC est augmenté ou diminué, les échéances multiples **non soldées** sont ajustées au prorata de leur solde restant.

En pied de page, le bouton « **Echéances** » se met alors à clignoter (rouge/noir) afin d'indiquer qu'une répartition du nouveau montant a été effectué sur les échéances.

| Mode Réglement : VI | 🛛 🤣 Virement |                     |
|---------------------|--------------|---------------------|
| Date Echéance :     | 15 🔍         | <u>L'</u> Echéances |
| Commentaire :       | -10          |                     |

Cliquez alors sur ce bouton pour visualiser le calcul qui a été réalisé :

| 8 | 😰 Gestion des échéances Client |         |            |        |     |     |          |           |                    |        |  |  |  |  |
|---|--------------------------------|---------|------------|--------|-----|-----|----------|-----------|--------------------|--------|--|--|--|--|
| 1 | N* Opé 💌                       | N* Facl | Date Ech 💌 | Date E | -   | -   | TTC Ec 💌 | Solde E 💌 | Commentaire Ech    | néance |  |  |  |  |
| Þ | 09002641                       |         | 16/10/2009 | Oui    | VI  | EUI | 3 000.00 | 0.00      | Acompte à la comm- | Admin  |  |  |  |  |
|   | 09002641                       |         | 22/11/2009 | Oui    | VI. | EUI | 3 439.89 | 2 439.89  | Première échéance  | Admin  |  |  |  |  |
|   | 09002641                       |         | 31/12/2009 | Oui    | VL  | EUI | 3 439.89 | 3 439.89  | Seconde échéance   | Admin  |  |  |  |  |
|   | 09002641                       |         | 31/01/2010 | Oui    | VI  | EUI | 3 881.22 | 3 881.22  | Solde finale       | Admin  |  |  |  |  |
|   |                                |         |            |        |     |     |          |           |                    |        |  |  |  |  |
|   |                                |         |            |        |     |     | 13761.00 | 9761.00   |                    |        |  |  |  |  |

On voit ici que le montant de pièce a été arbitrairement réparti sur les échéances non entièrement soldées au prorata de leur valeur initiale.

Si cette répartition ne vous convient pas, il vous appartient de la modifier manuellement.

Cette règle de répartition, associée aux règles de modification d'échéances implique **qu'une** opération commerciale ayant des échéances totalement ou partiellement soldées, ne peut être modifié de sorte que son montant totale TTC soit inférieur au montant déjà réglé.

#### **Cas des Offres et Réservations**

Comme nous l'avons vu précédemment, il est possible de gérer un échéancier multiple sur une Offre ou sur une Réservation. La saisie d'un règlement en pied d'opération est réalisable avec les mêmes possibilités que ce qui a été vu.

Par contre, la particularité d'une Offre ou d'une Réservation est que l'on puise dans ces pièces les quantités qui y sont indiquées jusqu'à ne plus avoir aucune quantité restante et donc au final un montant de la pièce potentiellement à **zéro**.

De plus si des paiements ont été affectés sur cette Offre ou Réservation, ceux-ci doivent être « **transmis** » aux commandes afin de compenser le montant restant dû sur celles-ci.

Voici décrit le mécanisme à l'aide d'un exemple qui illustre le mode de fonctionnement dans le cadre du traitement sur un marché d'achat de vin.

| Gestion d | Gestion des échéances Fournisseur |            |        |    |     |           |           |               |          |                   |                    |             |        |  |
|-----------|-----------------------------------|------------|--------|----|-----|-----------|-----------|---------------|----------|-------------------|--------------------|-------------|--------|--|
| N* Opé 💌  | N* Facl 💌                         | Date Ech 💌 | Date E | -  | -   | TTC Ec 💌  | Solde E 💌 | Commentaire 💌 | Auteur 💌 | Date de créatio 💌 | Dernière modific 💌 | TTC B 💌     | N* Ech |  |
| 09000176  |                                   | 16/10/2009 | Oui    |    | EUI | 30 000.00 | 30 000.00 | Acompte       | Admin    | 16/10/2009        | 16/10/2009         | 30 000.00 € |        |  |
| 09000176  |                                   | 30/11/2009 | Oui    | CH | EUI | 30 000.00 | 30 000.00 | Paiement 2    | Admin    | 16/10/2009        | 16/10/2009         | 30 000.00 € |        |  |
| 09000176  |                                   | 31/12/2009 | Oui    | CH | EUI | 30 000.00 | 30 000.00 | Paiement 3    | Admin    | 16/10/2009        | 16/10/2009         | 30 000.00 € |        |  |
| 09000176  |                                   | 31/01/2010 | Oui    | TR | EUI | 45 626.40 | 45 626.40 | Solde         | Admin    | 16/10/2009        | 16/10/2009         | 45 626.40 € | -      |  |
|           |                                   |            |        |    |     |           |           |               |          |                   |                    |             |        |  |
|           |                                   |            |        |    |     |           |           |               |          |                   |                    |             |        |  |
|           |                                   |            |        |    |     |           |           |               |          |                   |                    |             |        |  |
|           |                                   |            |        |    |     | 135626.40 | 135626.40 |               |          |                   |                    |             |        |  |

Soit une offre saisie pour un marché d'achat de vin avec l'échéancier suivant :

Un premier acompte est versé au fournisseur d'un montant de 40 000 Euro afin de solder la première échéance et partiellement la seconde. Cet acompte est saisi en pied de l'offre :

| 🞯 Gestion d | gestion des échéances Fournisseur |            |        |    |     |           |           |               |        |                   |                    |             |        |  |
|-------------|-----------------------------------|------------|--------|----|-----|-----------|-----------|---------------|--------|-------------------|--------------------|-------------|--------|--|
| 🗄 N* Opé 💌  | N* Facl 💌                         | Date Ech 💌 | Date E | -  | -   | TTC Ec 💌  | Solde E 💌 | Commentaire 💌 | Auteur | Date de créatio 💌 | Dernière modific 💌 | TTC B 💌     | N* Ech |  |
| 09000176    |                                   | 16/10/2009 | Oui    |    | EUI | 30 000.00 | 0.00      | Acompte       | Admin  | 16/10/2009        | 16/10/2009         | 30 000.00 € | 1      |  |
| 09000176    |                                   | 30/11/2009 | Oui    | CH | EUI | 30 000.00 | 20 000.00 | Paiement 2    | Admin  | 16/10/2009        | 16/10/2009         | 30 000.00 € | 1      |  |
| 09000176    |                                   | 31/12/2009 | Oui    | CH | EUI | 30 000.00 | 30 000.00 | Paiement 3    | Admin  | 16/10/2009        | 16/10/2009         | 30 000.00 € | 1      |  |
| 09000176    |                                   | 31/01/2010 | Oui    | TR | EUI | 45 626.40 | 45 626.40 | Solde         | Admin  | 16/10/2009        | 16/10/2009         | 45 626.40 € | 1      |  |
|             |                                   |            |        |    |     | 135626.40 | 95626.40  |               |        |                   |                    |             |        |  |

Une **première retiraison** est réalisée auprès du fournisseur pour un montant total de 35162,40 Euro. Le montant de cette opération est entièrement couvert par l'acompte versé sur l'offre initiale. On obtient donc sur le commande en question le résultat suivant :

| Gestion de Commandes d'Achat                                                                                                    |                                                                                                    |                                                                                            |
|----------------------------------------------------------------------------------------------------|----------------------------------------------------------------------------------------------------|--------------------------------------------------------------------------------------------|
| 09000180 <u>N* Fourn.</u> : 124 CAVE BEA                                                                                                    | UJOLAISE DE QUINCIE 69430 QUINCIE                                                                                                    |                                                                                            |
| n <u>t</u> ête <u>Lignes</u> <u>Pied de page Log</u> istique Documents                                                                                                    |                                                                                                    |                                                                                            |
| Bemise                                                                                                    | N* de fourn. à facturer : 124                                                                                                    |                                                                                            |
| fied de Page : C Forfait 0                                                                                                    | Nom 1 : CAVE BEAUJOLAISE DE Q Nom 2 :                                                                                                    |                                                                                            |
| Acompte<br>ied de Page : Forfait 0 % soit 0.00€                                                                                                    | Mode Réglement : 🔄 🖗                                                                                                    |                                                                                            |
| Frais de Facturation : Calcul Attro Montant HT : 0.00 €                                                                                                    | Date Echéance : 13 🚳 💒 Echéances                                                                                                    |                                                                                            |
| Operation         Operation         Operation         Montant de la Commande ▼           coût transport:         Frais de port         Montant Forfaitaire         ▼           0.00 00 00 00 00 00 00 00 00 00 00 00 00 | Type de Titre : DC1 @ DCA de IEA                                                                                                    |                                                                                            |
| VA sur Port : 19.60 % Les Prix sont exprimés en VA Droit et Taxe                                                                                                    | Econtreg         Libellé         Devise         Montant         (E)           IMP         Imputation d'acomptes         EUR         30 000.00         Imputation         Imputation d'acomptes         EUR         5 162.40         Imputation         Imputation         Imputatio |                                                                                            |
| TOT Section des échéances Fournisseur                                                                                                    |                                                                                                    |                                                                                            |
| HT : Brev N'Facl Date Ech Date E                                                                                                    | 🔹 💌 TTC Ec 💌 Solde E 💌 Commentaire 💌 Auteur 💌 Date de créatio 💌                                                                                                    | Dernière modific 💌 IIL B 💌 N* Eek y                                                        |
| ▶         09000180         16/10/2009         Oui           2/0         09000180         30/11/2009         Oui                                                                                                    | EUI         30 000.00         0.00         Compte         Admin         03/11/2009           H         EUI         5 162.40         0.00         Paiement 2         Admin         03/11/2009                                                                                                    | 03/11/2009         30 000.00 €         2           03/11/2009         5 162.40 €         2 |
|                                                                                                    | 35162.40 00                                                                                                    |                                                                                            |
| Total à répartir : <b>35 162 10</b> Reste à                                                                                                    | Répartir : 0.00 Alfecter Reste à Répartir                                                                                                    |                                                                                            |
| Créer The Supprimer                                                                                                    | Valider Annuler                                                                                                    | P Eermer                                                                                   |
|                                                                                                    |                                                                                                    |                                                                                            |

Notez que :

- 1) les échéances générées sur la commande correspondent au découpage initial sur l'offre
- 2) deux lignes d'imputation d'acompte ont été générées sur la commande afin de « solder » les deux échéances en question

Sur **l'offre initiale**, le montant total de celle-ci a été diminué de la valeur de la retiraison. Les échéances ont donc été modifiées en conséquence et des lignes de règlement de type « Imputation d'acompte » négatives ont été générées pour compenser l'affectation de cet acompte à la commande de sortie :

| <b>W</b> Gestion d'Offres d'Achat                                                                                                    |                                                 |                      |                    |                        |                   |                    |                                   |  |  |  |  |  |  |  |  |
|----------------------------------------------------------------------------------------------------|-------------------------------------------------|----------------------|--------------------|------------------------|-------------------|--------------------|-----------------------------------|--|--|--|--|--|--|--|--|
| 0 09000176 <u>N* Fourn.</u>                                                                                                    | 124 CAVE BEAUJ                                  | OLAISE DE QUIN       | CIE 69430          | QUINCIE                | ]                 |                    |                                   |  |  |  |  |  |  |  |  |
| Entete Lignes Bied de page Logistique Documents                                                                                                    |                                                 |                      |                    |                        |                   |                    |                                   |  |  |  |  |  |  |  |  |
|                                                                                                    | N° de fourn. à facturer : 124                   |                      |                    |                        |                   |                    |                                   |  |  |  |  |  |  |  |  |
| Remise<br>Pied de Page : Forfait                                                                                                    | ] % soit <u>0.00</u> €                          | Nom 1 : CAVE BEAUJ   |                    | 2:                     |                   |                    |                                   |  |  |  |  |  |  |  |  |
| Acompte<br>Pied de Page : Forfait                                                                                                    | ] % soit <u>0.00</u> €                          | Mode Réglement :     |                    |                        |                   |                    |                                   |  |  |  |  |  |  |  |  |
| Frais de<br>Facturation : Calcul Auto Mo                                                                                                    | ntant HT : 0.00                                 | Date Echéance :      |                    | 📽 🖆 Echéances          |                   |                    |                                   |  |  |  |  |  |  |  |  |
| Où au transporteur     Où au transporteur     Orais de port                                                                                                    | intant de la Commande 👻<br>Intant Forfaitaire 👻 | Type de Titre :      | DC1 Ø DCA de l'E   | A.                     |                   |                    |                                   |  |  |  |  |  |  |  |  |
| 0.00 🐼 🗲 Franco Bere 1<br>TVA sur Port : 19.60 %                                                                                                    | Les Prix sont exprimés en HT                    | Contrepartie Libellé | Devise Mo          | ntant (€) Montan       |                   |                    |                                   |  |  |  |  |  |  |  |  |
| TVA         Droit et Taxe           TOTAL         €         Taux         Tot           TVA 19(19.         TVA 19(19. <td< th=""><th><u>HT (€)</u> Tot. TVA (€)<br/>84000.00 16464.0</th><th>IMP Imputati</th><th>on d'acom EUR</th><th>30 000.00<br/>-5 162.40</th><th></th><th></th><th></th><th></th></td<> | <u>HT (€)</u> Tot. TVA (€)<br>84000.00 16464.0  | IMP Imputati         | on d'acom EUR      | 30 000.00<br>-5 162.40 |                   |                    |                                   |  |  |  |  |  |  |  |  |
| HT : 84 000.00 😰 Gestio                                                                                                    | n des échéances Fournisse                       | ur                   |                    |                        |                   |                    |                                   |  |  |  |  |  |  |  |  |
| TVA : 16 464.00                                                                                                    | - N* Fact - Date Ech - D                        | Date E 💌 💌 🔽 TT      | C Ec 💌 Solde E 💌   | Commentaire 💌 Auteur 💌 | Date de créatio 🔻 | Dernière modific 💌 | TIL B N* Ech 🔻                    |  |  |  |  |  |  |  |  |
| TTC: 100 464 00 090001                                                                                                    | 76 16/10/2009                                   | Oui EUI              | 0.00 0.00          | Acompte Admin          | 16/10/2009        | 16/10/2009         | 0.00€ 13                          |  |  |  |  |  |  |  |  |
| 090001                                                                                                    | 76 30/11/2009                                   |                      | 9 623 67 29 622 67 | Palement 2 Admin       | 16/10/2009        | 03/11/2009         | 29 / 86.31 € 14<br>29 623 67 £ 15 |  |  |  |  |  |  |  |  |
| 030001                                                                                                    | 76 31/01/2010                                   | Oui TR EUI 4         | 5 054.02 45 054.02 | Solde Admin            | 16/10/2009        | 03/11/2009         | 45 054.02 € 16                    |  |  |  |  |  |  |  |  |
|                                                                                                    | Shoncoro                                        |                      |                    |                        |                   |                    |                                   |  |  |  |  |  |  |  |  |
|                                                                                                    |                                                 | 10                   | 0464.00 95626.40   |                        |                   |                    |                                   |  |  |  |  |  |  |  |  |
| <                                                                                                    |                                                 |                      | 1                  | 1                      |                   |                    | X                                 |  |  |  |  |  |  |  |  |
| Total à ré                                                                                                    | partir 100 464.00                               | Reste à Répartir :   | 0.00               | Affecter Fleste à F    | épartir           |                    |                                   |  |  |  |  |  |  |  |  |

Page 11/11

Si l'on réalise une seconde retiraison auprès du fournisseur pour un nouveau montant de 35162,40 Euro, l'offre est mise à jour de manière identique :

| Gestion d'Offres d'Achat                                                                                                    |                      |                   |                  |                      |                     |                   |                    |               |  |  |  |  |  |
|----------------------------------------------------------------------------------------------------|----------------------|-------------------|------------------|----------------------|---------------------|-------------------|--------------------|---------------|--|--|--|--|--|
| 0 09000176 N* F                                                                                                    | ourn. : 124 CA       | /E BEAUJOLAISE E  | E QUINCIE        | 69430 QUINCIE        |                     |                   |                    |               |  |  |  |  |  |
| Entête Lignes Pied de page Logistique Documents                                                                                                    |                      |                   |                  |                      |                     |                   |                    |               |  |  |  |  |  |
| Remise<br>Pied de Page:       Taux       0       % soit       0.00       Regroup. Factures :       124 €         Nom 1:       CAve BEALUDLAISE DE 0       Nom 2:       Regroup. Factures :       Nom 2:         Pied de Page:       Taux       0       % soit       0.00       Facturation:       Ø       Color Page         Prais de port:       Dau       transporteur       Montant HT :       0.00       €       Date Echéance :       Image: 1         Barème de port:       Diau transporteur       Montant HT :       0.00       €       Commentaire :       Image: 1         Coût transport:       Frais de port:       Prais of port       Frais of port       Image: 1       Image: 1       Image: 1       Image: 1         VA sur Port:       13.60       %       Les Prix sont exprimés euffit       Image: 1       Image: 1 |                      |                   |                  |                      |                     |                   |                    |               |  |  |  |  |  |
| HT : 54 600.00                                                                                                    | Gestion des échéance | es Fournisseur    |                  |                      |                     |                   |                    |               |  |  |  |  |  |
| TVA: 10 701.60                                                                                                    | • Option N. Eacl Y D | late Ech Y Date E | T TICECT         | Solde F Commentaire  | Auteur T D          | Late de créatio 🔻 | Dernière modific 💌 | N* Ech        |  |  |  |  |  |
| TTC - 65 301.60                                                                                                    | 09000176 1           | 6/10/2009 Oui     | EUI 0.00         | 0.00 Acompte         | Admin 11            | 6/10/2009         | 16/10/2009         | 0.00€         |  |  |  |  |  |
|                                                                                                    | 09000176 3           | 0/11/2009 Oui     | CH EUI 0.00      | 0.00 Paiement 2      | Admin 18            | 6/10/2009         | 03/11/2009         | 0.00€ 1       |  |  |  |  |  |
|                                                                                                    | 09000176 3           | 1/12/2009 Oui     | CH EUI 22 167.86 | 22 167.86 Paiement 3 | Admin 18            | 6/10/2009         | 03/11/2009         | 22 167.86 € 1 |  |  |  |  |  |
|                                                                                                    | 09000170 3           | 1/01/2010 Oui     | TR EUI 43 133.74 | 43 133.74 Solde      | Admin 11            | 6/10/2009         | 03/11/2009         | 43123.746 1   |  |  |  |  |  |
|                                                                                                    |                      |                   | 65301.60         | 65301.60             |                     |                   |                    |               |  |  |  |  |  |
| <                                                                                                    |                      |                   |                  | 101                  |                     |                   |                    | >             |  |  |  |  |  |
| To                                                                                                    | otal à répartir : 6  | 5 301.60 Reste    | à Répartir :     | 0.00 Aff             | ecter Reste à Répar | tir [             |                    |               |  |  |  |  |  |

Une ligne d'imputation négative est affectée à l'offre du montant restant de l'acompte perçu initialement, ici 4837,60 €.

L'échéancier est modifié afin que ne subsistent que les montants non encore « sortis » de l'offre.

Quant à la commande servant à effectuer la retiraison, la part d'acompte qui lui est affecté est indiquée en imputation d'acompte, l'échéancier est quand à lui en partie soldé par cet acompte.

| 😰 Gestion de Commandes d'Achat                                                                                                    |                                                                                                    |   |  |  |  |  |  |  |  |  |  |  |  |
|----------------------------------------------------------------------------------------------------|----------------------------------------------------------------------------------------------------|---|--|--|--|--|--|--|--|--|--|--|--|
| C 09000181 N* Fourn. : 1                                                                                                    | CAVE BEAUJOLAISE DE QUINCIE 69430 QUINCIE                                                                                                    |   |  |  |  |  |  |  |  |  |  |  |  |
| En <u>t</u> ête Lignes Pied de page Logistique Documents                                                                                                    |                                                                                                    |   |  |  |  |  |  |  |  |  |  |  |  |
| Remise<br>Pied de Page:     Taux     0     %     sc       Acompte<br>Pied de Page:     Taux     0     %     sc       Pied de Page:     Taux     0     %     sc       Frais de<br>Facturation:     Forfait     0     %     sc       Frais de<br>Codit ransport:     Prefet de port     Montant HT :     sc       Codit ransport:     Dú au transporteur<br>Franco     Brei T     Wontant HT :       TVA sur Port:     19.60 %     Les Prix       TVA     Droit et Taxe     Taux     Tot HT (6) Tot TVX       TOTAL     (€)     TVA 1 2940000     5762 | N* de fourn. à facturer :       124         00. e       Nom 1: AVE BEALUDLAISE DE D         00. e       Nom 2:         000 e       Date Echéance :         000 e       Date Echéance :         000 e       Date Echéance :         000 e       Date Echéance :         000 e       Date Echéance :         000 e       Contrepatie Libelé         Devise Montant (c)       Montant         Inputation d'acom EUR 4 837.60 |   |  |  |  |  |  |  |  |  |  |  |  |
| HT : 29 400.00 😰 Gestion de                                                                                                    | chéances Fournisseur                                                                                                    | 1 |  |  |  |  |  |  |  |  |  |  |  |
| TVA : 5762.40                                                                                                    | ac 💌 Date Ech 💌 Date E 💌 💌 💌 TTC E c 🔍 Solde E 🔍 Commentaire 💌 Auteur 💌 Date de créatio 💌 Dernière modific 🔍 TTC B 💌 N* Ech                                                                                                    |   |  |  |  |  |  |  |  |  |  |  |  |
| TTC: 35162.40 09000181                                                                                                    | 30/11/2009 Oui CH EUI 25 786.31 20 948.71 Pairment 2 Admin 03/11/2009 03/11/2009 25 786.31 €                                                                                                    |   |  |  |  |  |  |  |  |  |  |  |  |
|                                                                                                    | 31712/2009 UuricH jeuri 93/6.09 93/6.09 93/6.09 23/6.09 2<br>35162.40 30324.80                                                                                                    |   |  |  |  |  |  |  |  |  |  |  |  |
| Total à répartir                                                                                                    | 35 162.40         Reste à Répartir :         0.00         Alfecter Reste à Répartir                                                                                                    |   |  |  |  |  |  |  |  |  |  |  |  |

Ainsi, on constate que toute opération de « sortie » d'offre ou de réservation provoque sur la pièce résultante la génération d'un échéancier conforme à la pièce d'origine au niveau des montants et des dates d'échéances. De plus les acomptes versés sur la pièce d'origine sont transmis aux pièces qui seront facturées afin d'en tenir compte pour le reste à payer au fournisseur.

#### **Facturation**

Lors de la facturation d'une commande, les échéances présentes sur la commande sont « transmises » à la facture afin d'assurer la continuité de suivi. Deux cas de figure sont à prendre en compte :

- la facturation « simple » d'une commande
- la facturation groupée de plusieurs commandes

#### Facturation « simple »

Lors de cette opération, les échéances présentes sur la commande sont générées à l'identique sur la facture correspondante.

Ces échéances ne sont plus consultables ou modifiables sur la commande d'origine.

Il est par contre possible de modifier l'échéancier à tout moment sur la facture générée (voir chapitre suivant « Consultation des échéances multiples »).

#### Facturation « groupée »

Lors d'une facturation groupée, il est nécessaire de prendre en compte les échéances de chaque commande afin de générer un échéancier sur la facture conforme à ce qui a été déterminé commande par commande.

Toutes les échéances des commandes sont prises en compte et sont regroupées dès lors qu'elle ont le même mode de règlement et la même date d'échéance. Si des commentaires existent sur des échéances cumulées de la sorte, ces commentaires sont mis bout à bout sur l'échéance résultante.

Exemple, facturation des deux achats précédents :

La première retiraison comportait les échéances suivantes :

| 8 | 🛿 Gestion des échéances Fournisseur |           |             |         |           |           |           |               |               |                   |                    |             |        |
|---|-------------------------------------|-----------|-------------|---------|-----------|-----------|-----------|---------------|---------------|-------------------|--------------------|-------------|--------|
| 1 | N* Opé 🔻                            | N* Facl 🔻 | Date Ech 💌  | Date E  | • •       | TTC Ec 💌  | Solde E 💌 | Commentaire 💌 | Auteur 🔻      | Date de créatio 💌 | Dernière modific 💌 | TTC B 💌     | N* Ech |
| Þ | 09000180                            | 0         | 16/10/2009  | Oui     | EUI       | 30 000.00 | 0.00      | Acompte       | Admin         | 03/11/2009        | 03/11/2009         | 30 000.00 € | 2      |
|   | 09000180                            | l (       | 30/11/2009  | Oui C   | CH EUI    | 5 162.40  | 0.00      | Paiement 2    | Admin         | 03/11/2009        | 03/11/2009         | 5 162.40 €  | 2      |
|   |                                     |           |             |         |           |           |           |               |               |                   |                    |             |        |
| Г |                                     |           |             |         |           | 35162.40  | 0.00      |               |               |                   |                    |             |        |
| < |                                     |           |             |         |           |           |           |               |               |                   |                    | )           | >      |
|   | Total à répa                        | rtir :    | 35 162.40   | Reste à | a Réparti | r:        | 0.00      | Affecte       | r Reste à Rép | partir            |                    |             | _      |
|   | Ere                                 | er        | 🕼 Supprimer |         |           |           |           | <br>∑_⊻alider |               | 🖞 Annuler 🛛 🚺     | Eermer             |             |        |

#### La seconde, les échéances suivantes :

| 8 | Gestion des échéances Fournisseur |         |              |             |        |           |           |               |             |                   |                    |             |        |
|---|-----------------------------------|---------|--------------|-------------|--------|-----------|-----------|---------------|-------------|-------------------|--------------------|-------------|--------|
| 1 | N* Opé 💌                          | N* Facl | • Date Ech • | Date E 💌 💌  | •      | TTC Ec 💌  | Solde E 💌 | Commentaire 💌 | Auteur 💌    | Date de créatio 💌 | Dernière modific 💌 | TTC B 💌     | N* Ech |
| Þ | 0900018                           | 1       | 30/11/2009   | Oui CH E    | EUI    | 25 786.31 | 20 948.71 | Paiement 2    | Admin       | 03/11/2009        | 03/11/2009         | 25 786.31 € | 2      |
|   | 0900018                           |         | 31/12/2009   | Oui CH E    | EUI    | 9 376.09  | 9 376.09  | Paiement 3    | Admin       | 03/11/2009        | 03/11/2009         | 9 376.09€   | 2      |
|   |                                   |         |              |             | [      | 35162.40  | 30324.80  |               |             |                   |                    |             |        |
| < | Į                                 |         |              |             |        |           | 111       |               |             |                   |                    |             | >      |
|   | Total à répa                      | artir : | 35 162.40    | Reste à Rép | oartir |           | 0.00      | Affecter      | Reste à Rép | partir            |                    |             |        |
|   | s en                              | éer     | Supprimer    |             |        |           |           | ∑_⊻alider     | 1           | 👌 Annuler 🛛 🚺     | Eermer             |             |        |

Si l'on réalise une facturation groupée des deux commandes on va obtenir sur la facture résultante l'échéancier suivant :

| 🗑 Gestion des      | échéances Fourn  | sseur         |              |             |               |                           |          |                   |                    |
|--------------------|------------------|---------------|--------------|-------------|---------------|---------------------------|----------|-------------------|--------------------|
| 🗄 N* Opé 💌 N       | Facture 💌 Date E | sh 💌 Date E 💌 | ▼ C ▼        | TTC Echéa 💌 | Solde Echéi 💌 | Commentaire Echéance      | Auteur 💌 | Date de créatio 💌 | Dernière modific 💌 |
| Þ                  | 0900035 16/10/2  | 009 Ot        | i EUR        | 30 000.00   | 0.00          | Acompte                   | Admin    | 04/11/2009        | 04/11/2009         |
|                    | 09000035 30/11/2 | )09 Ou        | i CH EUR     | 30 948.71   | 20 948.71     | Paiement 2 / Paiement 2   | Admin    | 04/11/2009        | 04/11/2009         |
|                    | 09000035 31/12/2 | 009 Οι        | i CH EUR     | 9 376.09    | 9 376.09      | Paiement 3                | Admin    | 04/11/2009        | 04/11/2009         |
| <                  |                  |               |              | 70324.80    | 30324.80      |                           |          |                   | 2                  |
| Total à répartir : | 70 324.8         | D Reste       | à Répartir : |             | 0.00          | Affecter Reste à Répartir |          |                   |                    |

On constate que :

- la première échéance est issue de la première commande,
- la seconde échéance est un cumul de la seconde échéance de la première commande et de la première échéance de la seconde commande (même date d'échéance et mode de règlement)
- la troisième échéance est issue de la seconde commande
- la répartition des montants par dates d'échéances est respectée
- les échéances respectent la valeur déjà payée sur l'offre initiale

#### Présentation de la facture

Lors de l'édition de la facture, il est possible de faire figurer la liste des échéances liées à cette pièce :

|                                                     |                                         | al TTC                | Total TVA To          | Total HT   | Taux               | TVA T                    |
|-----------------------------------------------------|-----------------------------------------|-----------------------|-----------------------|------------|--------------------|--------------------------|
| 58 800.00 €                                         | TOTAL HT :                              | 70 324.80             | 11 524.80             | 58 800.00  | 19.6 %             | 19 1                     |
| 11 524.80 €                                         | TOTAL TVA :                             | Solde                 | Montant               | règlement  | e Mode             | Tchéance                 |
|                                                     | MONTANT TTC:                            | Soldée                | 30 000.00             | regionient | 19                 | 16/10/2009               |
| : 30 324.80 €                                       | NET A PAYER :                           | 20 948.71<br>9 376.09 | 30 948.71<br>9 376.09 | ue<br>ue   | 19 Chèq<br>19 Chèq | 30/11/2009<br>31/12/2009 |
| squ'au paiement complet du prix (loi du 12 mai 1980 | shandises est au vendeur jusqu'au paiem | La pr                 |                       |            |                    | 1                        |
| Date d'édition :04/11/2009 10:44:4<br>Page 1 de     |                                         |                       |                       |            |                    |                          |

## L'échéancier peut être édité avec ses commentaires, sur les offres, réservations et factures que ce soit en achat ou en vente.

#### **Consultation des échéances multiples**

La consultation des échéances multiples est réalisable à partir de nouvelles options du menu « Comptabilité », « Echéances (ventes) » et « Echéances (Achats) » si l'option achats est disponible.

| 🔮 Vini  | fera 50 | )          |         |        |          |        |                      |                                  |                |            |        |      |  |
|---------|---------|------------|---------|--------|----------|--------|----------------------|----------------------------------|----------------|------------|--------|------|--|
| Dossier | Edition | Logistique | Fichier | Achats | Ventes   | Stocks | Comptabilité         | Statistiques                     | Fenêtre        | Paramètres | Outils | Aide |  |
| P       | I       | DE         | 35      |        | <u>.</u> | \$5    | Factures             | et Relance (Ve<br>et Relance (Ac | ntes)<br>hats) |            |        |      |  |
|         |         |            |         |        |          |        | Echéance<br>Echéance | es (Ventes)<br>es (Achats)       |                |            |        |      |  |
|         |         |            |         |        |          |        | 😥 Réglemer           | nts (Ventes)                     |                | •          |        |      |  |
|         |         |            |         |        |          |        | Règlemer             | nts (Achats)                     |                | •          |        |      |  |
|         |         |            |         |        |          |        | Editions C           | Comptables (Ve                   | ntes)          | •          |        |      |  |
|         |         |            |         |        |          |        | Editions C           | Comptables (Ad                   | hats)          | •          |        |      |  |

Nous arrivons alors sur un écran similaire à l'option « Factures et Relances » mais présentant quelques particularités :

| 😰 Consultation des éci                                                                                                    | Consultation des échéances fournisseur                        |                     |                       |                  |                   |            |                    |                                                       |  |  |  |
|----------------------------------------------------------------------------------------------------|---------------------------------------------------------------|---------------------|-----------------------|------------------|-------------------|------------|--------------------|-------------------------------------------------------|--|--|--|
| N° Echéance :                                                                                                    | N° Commande :                                                 |                     |                       |                  |                   |            |                    |                                                       |  |  |  |
| N* Facture :                                                                                                    | N* Regroup :                                                  | N*                  | Fourn. :              | Code fourn.      |                   | Г          |                    |                                                       |  |  |  |
| Date de Création du : 7                                                                                                    | / 15 au //                                                    | 15                  | Nom 1 ·               | Nom 2            |                   | f i        |                    |                                                       |  |  |  |
| Data d'échéance du : 01                                                                                                    | Date déchéance du 11/06/2009 3 au 31/12/2009 3 Bairon Sociale |                     |                       |                  |                   |            |                    |                                                       |  |  |  |
| Date decricance du . of                                                                                                    |                                                               |                     |                       |                  |                   |            |                    |                                                       |  |  |  |
| C Facture 0                                                                                                    | 🔘 Commande                                                    | C Dui C Non         | Toutes Mode de        | règlement :      |                   |            |                    |                                                       |  |  |  |
| C Seulement les op. com                                                                                                    | merciales 🕐 Réservation                                       | Paiement sur relevé | Mode de               |                  |                   |            |                    |                                                       |  |  |  |
| <ul> <li>Toutes</li> </ul>                                                                                                    | C Offre                                                       | 🔿 Oui 🔿 Non         | • Tout Auteur :       |                  |                   | 8          |                    |                                                       |  |  |  |
|                                                                                                    |                                                               |                     |                       |                  |                   | •          |                    | Inclusion and and a                                   |  |  |  |
| 🗄 N* Opéral 🔻 Type 🔻                                                                                                    | N* Facl 🔻 Date Echéa                                          | ■ ■ Date ■ Mode     | ▼ Commentaire ▼       | TTC Echéi 💌 Sold | e Eché 🔻 Auteur 🔻 | Date de 🔻  | N* F / 💌 Nom 1     | Heglements imputes a l'echeance :                     |  |  |  |
| 09000175 0                                                                                                    | 16/10/2009                                                    |                     | Acompte               | 0.00             | 0.00 Admin        | 16/10/2009 | 124 CAVE BEAUJOLA  | ■ Mt Reg ▼ Date Re ▼ N' R€ ▼ N' EC ▼                  |  |  |  |
| 09000176 0                                                                                                    | 16/10/2009                                                    |                     | Acompte               | 0.00             | U.UU Admin        | 16/10/2009 | 124 CAVE BEAUJULA  | 30 000.00 16/10/2009 09000010 1.                      |  |  |  |
| > 03000177 L                                                                                                    | 16/10/2009                                                    |                     | Acompte               | 30 000.00        | 0.00 Admin        | 16/10/2009 | 124 CAVE BEAUJULA  | 3                                                     |  |  |  |
| 00000175.0                                                                                                    | 09000035 16/10/2009                                           |                     | Acompte<br>Deismanh 2 | 30 000.00        | 0.00 Admin        | 10/10/2009 | 124 CAVE BEAUJULA  |                                                       |  |  |  |
| 09000175 0                                                                                                    | 20/11/2003                                                    |                     | Palement 2            | 0.00             | 0.00 Admin        | 16/10/2003 |                    |                                                       |  |  |  |
| 09000176 0                                                                                                    | 20/11/2003                                                    |                     | Palement 2            | 20,000,00        | 20.000 Admin      | 16/10/2003 |                    |                                                       |  |  |  |
| 03000177 C                                                                                                    | 09000035 30/11/2009                                           |                     | Paiement 2 / Paieme   | 30 948 71        | 20 948 71 Admin   | 04/11/2009 | 124 CAVE BEAULOLA  | < · · · >                                             |  |  |  |
| 09000175 0                                                                                                    | 31/12/2009                                                    | CH CH               | Paiement 3            | 0.00             | 0.00 Admin        | 16/10/2009 | 124 CAVE BEAULIOLA | Réglements ni lettrés (facture) ni affectés (commande |  |  |  |
| 09000176 0                                                                                                    | 31/12/2009                                                    | CH CH               | Paiement 3            | 22 167 86        | 22 167 86 Admin   | 16/10/2009 | 124 CAVE BEALLINEA | Mit TTI - Date Bè - N* Bè - N* Ech                    |  |  |  |
| 09000177 C                                                                                                    | 31/12/2009                                                    | CH CH               | Paiement 3            | 30 000.00        | 30 000.00 Admin   | 16/10/2009 | 124 CAVE BEAUJOLA  | 15 000.00 04/11/2009 09000019                         |  |  |  |
|                                                                                                    | 09000035 31/12/2009                                           | CH CH               | Paiement 3            | 9 376.09         | 9 376.09 Admin    | 04/11/2009 | 124 CAVE BEAUJOLA  |                                                       |  |  |  |
|                                                                                                    |                                                               |                     |                       |                  |                   |            |                    | 0                                                     |  |  |  |
|                                                                                                    |                                                               |                     |                       |                  |                   |            |                    |                                                       |  |  |  |
|                                                                                                    |                                                               | •                   | 9                     |                  |                   |            |                    |                                                       |  |  |  |
|                                                                                                    |                                                               |                     |                       |                  |                   |            |                    |                                                       |  |  |  |
|                                                                                                    |                                                               |                     |                       |                  |                   |            |                    |                                                       |  |  |  |
|                                                                                                    |                                                               |                     |                       |                  |                   |            |                    |                                                       |  |  |  |
|                                                                                                    |                                                               |                     |                       |                  |                   |            |                    |                                                       |  |  |  |
|                                                                                                    |                                                               |                     |                       |                  |                   |            |                    |                                                       |  |  |  |
|                                                                                                    |                                                               |                     |                       |                  |                   |            |                    |                                                       |  |  |  |
|                                                                                                    |                                                               |                     |                       |                  |                   |            |                    | <                                                     |  |  |  |
| <                                                                                                    |                                                               | 100                 |                       |                  |                   |            | >                  | Solde fournisseur : -12 572.63                        |  |  |  |
| G Contraction of the second second se | érer                                                          | C) Créer            |                       | Fiche            |                   | Liste      |                    | Fermer 6                                              |  |  |  |
|                                                                                                    |                                                               |                     |                       |                  |                   |            |                    | <u> </u>                                              |  |  |  |

• Sélection possible du type d'opération sur laquelle on souhaite consulter les échéances. Ainsi il est possible de ne visualiser que les échéances sur factures, offres, réservations, commandes, les opérations commerciales (toutes sauf factures) ou toutes opérations.

2 Affichage des échéances avec les colonnes particulières suivantes :

- N° opération sur l'échéance : numéro d'opération commerciale sur les échéance saisies et modifiables sur offres, réservations et commandes
- Type : type d'opération commerciale (O = Offre, R = Réservation, C = Commande). Cette rubrique n'est pas renseignée sur les échéances portant sur des factures.
- N° Facture : ne concerne que les échéances sur factures éditées

S Liste des règlements imputés sur l'échéance sur laquelle on est positionné

• Liste des règlements ni lettrée ni affectés : cette nouvelle fenêtre est intéressante car elle permet de visualiser les règlements saisis sur le compte du client/fournisseur mais qui n'ont pas encore été affectés ou lettrés. Cette consultation n'était auparavant possible que sur le fenêtre de recherche des règlements.

Solde client ou fournisseur

#### Fonctions associées à cette fenêtre

#### MODIFICATION DE L'ECHEANCIER D'UNE PIECE

En double-cliquant simplement sur l'une des lignes d'échéances de la partie 2 de la fenêtre on arrive automatiquement sur la fenêtre de gestion des échéances de la pièce en question, que ce soit une opération commerciale ou une facture.

| 🙀 Consultation des éc   | héances fournisseur     |                    |                  |                    |                       |                |                       |                              |                       |
|-------------------------|-------------------------|--------------------|------------------|--------------------|-----------------------|----------------|-----------------------|------------------------------|-----------------------|
| N° Echéance :           | N° Commande :           |                    |                  |                    |                       |                |                       |                              |                       |
| N° Facture :            | N* Regroup :            |                    | N* Fourn. :      | Code f             | oum :                 | 7              |                       |                              |                       |
| Date de Création du :   | // 15 au: //            | 15                 | Nom 1            | N                  | um 2 ·                | 1              |                       |                              |                       |
| Data diánkánnas dur 0   | U06/2000 10             | /2009 III Daiw     | an Casisla :     | Caté               |                       | _              |                       |                              |                       |
| Date decheance du : 0   | au: 51/12/              | 2003 En Haise      | on Sociale :     | Late               | jone:                 |                |                       |                              |                       |
| Filippe de Piece        | C Commande              | Echéances sold     | lées Tautas It   | Hepreser           | itant :               |                |                       |                              |                       |
| C Seulement les on .con | merciales C Réservation | E Paiament our rel | levé Toules Mc   | ide de reglement : |                       |                |                       |                              |                       |
| Toutes                  | C Offre                 | C Dui O N          | Ion C Tout Au    | teur:              |                       | 8              |                       |                              |                       |
|                         | ******                  |                    |                  |                    |                       | **             |                       |                              |                       |
| 🗄 N* Opéral 🔻 Type 🔻    | N* Faci - Date Echéa    | ▼ Date ▼ Mod       | de 💌 Commentaire | 💌 🔻 TTC Echéi 💌    | Solde Eché 💌 Auteur 💌 | Date de 💌 N*   | F 🖉 💌 Nom 1           | Réglements imputés à l'êchea | ance :                |
| 09000175 0              | 16/10/2009              |                    | Acompte          | 0.00               | 0.00 Admin            | 16/10/2009     | 124 CAVE BEAUJOLA     | I Mt Rég 🔻 Date Rè 🔻         | N* Rê ▼ N* Ec ▼       |
| 09000176 0              | 16/10/2009              |                    | Acompte          | 0.00               | 0.00 Admin            | 16/10/2009     | 124 CAVE BEAUJOLA     | 30 000.00 03/11/2009         | 09000013 2.           |
| 09000177 C              | 16/10/2009              |                    | Acompte          | 30 000.00          | 0.00 Admin            | 16/10/2009     | 124 CAVE BEAUJOLA     |                              |                       |
| P 00000175 0            | 09000035 16/10/2009     |                    | Acompte          | 30 000.00          | U.UU Admin            | 04/11/2009     | 124 CAVE BEAUJULA     |                              |                       |
| 09000175 0              | Gostion dos óchóan      | cor Fournierou     |                  |                    |                       |                |                       |                              |                       |
| 09000176 0              |                         |                    |                  |                    |                       |                |                       |                              |                       |
| 0300017710              | IN Upe N' Faci V        | Date Echi V D      | Jate E V V V     | IL EC V Solde E V  | Lommentaire 💌 Auter   | ur Vate de cre | atio Verniere modifie | VILLB VN'Ech                 | >                     |
| 09000175 0              | 09000035                | 16/10/2009         |                  | 30 000.00 0.0      | Acompte Admin         | 04/11/2009     | 04/11/2009            | 30 000.00 € 2                | ni affectés (commande |
| 09000176 0              | 03000035                | 1/12/2009          |                  | 9 376 09 9 376 0   | Paiement 3 Admin      | 04/11/2003     | 04/11/2003            | 9.376.09.£                   | N* Bè 🔻 N* Ech        |
| 09000177 C              |                         | décembr            | re      4 2009   |                    |                       | 104/11/2003    | 104/11/2005           | 1 0 0 0 0 0 0 V              | 09000019              |
|                         |                         | l m m              | i j v s d        | 2                  |                       |                |                       |                              |                       |
|                         |                         | 30 1 2             | 3456             |                    |                       |                |                       |                              |                       |
|                         |                         | 789                | 10 11 12 13      |                    |                       |                |                       |                              |                       |
|                         |                         | 14 15 16           | 17 18 19 20      |                    |                       |                |                       | 100                          |                       |
|                         |                         | 28 29 30           | <b>31</b> 1 2 3  | 70324.80 30324.80  |                       |                |                       |                              |                       |
|                         | <                       | 456                | 7 8 9 10         | 10                 |                       |                |                       | >                            |                       |
|                         | Total à répartir :      | Aujourd'hui        | Effacer          | 0.00               | Affecter Reste        | à Répartir     |                       |                              |                       |
|                         | Créer                   | Supprimer          |                  |                    | Valider               | Annuler        | Fermer                |                              |                       |
|                         |                         |                    |                  |                    |                       |                |                       | 1                            |                       |
|                         |                         |                    |                  |                    |                       |                |                       | Solde fournisse              | ал: -1257263          |
| 2                       |                         | 000                |                  |                    |                       |                | 5                     | Solde Tournase               |                       |

Il est alors possible de modifier l'échéancier tel qu'on le souhaite dans le respect des contraintes déjà citées auparavant dans cette documentation.

#### EDITION D'ETATS EN MODE LISTE

Le bouton « Liste » en pied de fenêtre permet d'éditer tous les états nécessaires sur la liste d'échéances sélectionnées :

- relevé d'échéances
- relances
- balance âgée
- traite, chèque ou autre moyen de paiement papier
- etc...

Ces états peuvent être personnalisés selon vos besoins.

#### GENERATION AUTOMATIQUE DE REGLEMENTS

Les fonctions de génération de règlement sur échéances fonctionnent uniquement sur les échéances liées à des factures.

A l'aide du clic-droit sur la liste des échéances, choisir l'option désirée :

| Consultation des échéances fournisseur                                                                                                    |                                                  |
|----------------------------------------------------------------------------------------------------|--------------------------------------------------|
| N* Echéance : N* Commande :                                                                                                    |                                                  |
| N° Facture : N° Regroup : N° Fourn : Sector Code fourn :                                                                                                    |                                                  |
| Date de Création du : // 13 au: // 13 Nom 1 : Nom 2 :                                                                                                    |                                                  |
| Date d'échéance du : 01/06/2003 🗵 au : 31/12/2009 🗵 Raison Sociale : Catégorie : 😥                                                                                                    |                                                  |
| Type de Pièce Représentant:                                                                                                    |                                                  |
| Coulement les op. commerciales C Réservation Paiement sur relevé                                                                                                    |                                                  |
| N° Opéral Type V N° Fact Date Echée Date V Mode V Commentaire V TTC Eché V Solde Eché V Auteur V Date de V N° F                                                                                                    | Réglements imputés à l'écheance :                |
| 09000035 30/11/2009 🗹 CH Paiement 2 / Paieme 30 948.71 20 948.71 Admin 04/11/2009 124 CAVE BEAUJ                                                                                                    | 📙 🕼 Mt Rég 💌 Date Rè 💌 N* Rè 💌 N* E              |
| Description of the second second s |                                                  |
| Génération Automatique de Réglements Groupés sur Echéances Facture                                                                                                    |                                                  |
| Charles and the second second s                                                                                                    | «Aucune donnée a atticher»                       |
| tariar<br>Inneimer                                                                                                    |                                                  |
|                                                                                                    | 3                                                |
| Tout selectionner                                                                                                    | Páslamente vilettrás (facture) vi effectás (acom |
|                                                                                                    | E Mith TT( = Date Pà = N* Pà = N* P              |
|                                                                                                    | 15 000.00 04/11/2009 09000019                    |
|                                                                                                    |                                                  |
|                                                                                                    |                                                  |

Cette génération reprend les mêmes modes de fonctionnement que la génération de règlements sur la fenêtre « Factures et Relances ».

#### Saisie des règlements

La saisie des règlement ne peut porter que sur des factures (achat ou vente). Elle est réalisée de manière exactement identique à une saisie de règlement classique sans gestion d'échéances multiples.

Cependant, lors de l'affectation du montant à la facture, une fenêtre d'imputation du montant du règlement sur les échéances est ouverte :

| 😰 Gestion des Règlements                                                        |                                                                                                    |           |
|---------------------------------------------------------------------------------|----------------------------------------------------------------------------------------------------|-----------|
| Règlements                                                                      |                                                                                                    |           |
| N* Règlement N* Fourniss Fournisseur Contrepartie Mode Règlement Montant Date F | Règlement Date Echéance Devise Taux Devise Désignation 🛛 🛛 Banque 🔼 🚺 🐼 🖓                                                                                                    | er        |
| 12 000020 124 CAVE BEAUJOLAISE DE Q CHQ Chèque 12 000.00 04/11.                 | 1/2009 04/11/2009 EUR 1                                                                                                    |           |
|                                                                                 |                                                                                                    | imer      |
|                                                                                 | Dálatha                                                                                                    | . 1       |
|                                                                                 | <u>Decide</u>                                                                                                    |           |
|                                                                                 | Valia                                                                                                    | der.      |
|                                                                                 |                                                                                                    |           |
| Total Règlements : 0,00 € Reste à Imputer : 12 000,00 €                         | j Annu                                                                                                    | uler      |
| Factures fournisseur                                                            |                                                                                                    |           |
|                                                                                 | - Factures                                                                                                    |           |
| Facture : N' Fourn. : Y Montant : Y                                             | Non Soldées C Soldées     C Toutes                                                                                                    |           |
| Tot. Factures: 72 427 37 € Tot. Soldes: 32 427 37 €                             |                                                                                                    | _         |
|                                                                                 |                                                                                                    |           |
| N° Fourniss Fournisseur                                                         | bide Dev Reg Date Echeance Date de Facturation Solde Dev Base Solde Dev Fourni Lommentaire                                                                                                    |           |
| ▶ 124 LAVE BEAUJULAISE D 1 9000035 70 324.80 € 12 000.00                        | 30 324.80 04/11/2009 04/11/2009 30 324.80 € 30 324.80                                                                                                    |           |
| 9000024 2102.57 €                                                               | 2 102.57 16/06/2009 30/06/2009 2 102.57€ 2 102.57                                                                                                    |           |
|                                                                                 |                                                                                                    |           |
| 📽 Imputation échéances Fournisseur                                              |                                                                                                    |           |
| 🗄 N* Opé 💌 N* Fact 💌 Date Echr 💌 Date Er 💌 💌 Devise 💌 TTC Ec 💌 S                | Solde E 💌 Solde E 💌 Mt Réglé Al 💌 Commentaire 💌 Auteur 💌 Date de créatio 💌 Derni                                                                                                    |           |
| 09000035 16/10/2009 1 30 000.00                                                 | 0.00 0.00 Acompte Admin 04/11/2009 04/11/ Affecter to                                                                                                    | out       |
| 09000035 30/11/2009 1 CH 30 948.71                                              | 20 948.71 20 948.71 Paiement 2 / Paiement 2 / Paiement 2 |           |
| 09000035 31/12/2009 1 CH 9 376.09                                               | 9 376.09 9 376.09 Paiement 3 Admin 04/11/2009 04/11/                                                                                                    | Jati      |
|                                                                                 |                                                                                                    |           |
|                                                                                 | Hecalc Sol                                                                                                    | Ides      |
|                                                                                 |                                                                                                    |           |
|                                                                                 | Allecter<br>Solde Be                                                                                                    | r<br>ealt |
|                                                                                 |                                                                                                    | Giv       |
|                                                                                 | 🚺 🗭 Fe                                                                                                    | ermer     |
|                                                                                 |                                                                                                    |           |
|                                                                                 |                                                                                                    |           |
| 70324.80                                                                        | 30324.80                                                                                                    |           |
|                                                                                 | >                                                                                                    |           |
| Total à répartir : 12 000 00 Posta à Pénartir : 12 000 0                        | 00 Affecter Beste à Bénatir                                                                                                    |           |
| Heste a Repartir: 12 000.00 Reste a Repartir: 12 000.0                          |                                                                                                    |           |
|                                                                                 |                                                                                                    |           |
|                                                                                 |                                                                                                    |           |

Pour solder une ligne d'échéance ou affecter le montant restant à répartir, il suffit de cliquer sur la zone « Mt Réglé Affecté » de la ligne d'échéance souhaitée ou de cliquer sur le bouton « Affecter reste à répartir » après avoir sélectionné la ligne d'échéance voulue. Une modification manuelle du montant affecté peut aussi être réalisée (saisie directe du montant).

Il est ainsi possible de répartir le montant réglé sur plusieurs lignes d'échéances.

Autre possibilité, l'échéancier d'une facture peut être modifié à partir de la transaction de saisie de règlement. Pour cela, il suffit de choisir l'option « **Voir / Modifier les échéances** » du menu accessible par clic-droit sur la facture :

| 🧐 Gestion des Rè     | glements                |                        |                |               |                |                |          |                |                       |                               |                   |
|----------------------|-------------------------|------------------------|----------------|---------------|----------------|----------------|----------|----------------|-----------------------|-------------------------------|-------------------|
| Règlements           |                         |                        |                |               |                |                |          |                |                       |                               | - 0 1             |
| N° Règlement N       | 1* Fourniss Fournisseur | Contrepartie           | Mode Règlement | Montant       | Date Règlement | Date Echéance  | Devise   | Taux Devise    | Désignation           | Banque                        | Créer             |
| 9000019              | 124                     | CHQ                    | Chèque         | 15 000.00     | 04/11/2009     | 04/11/2009     | EUR      | 1              |                       |                               | ( And a second    |
| <u>1</u> 9000020     | 124                     | CHQ                    | Chèque         | 12 000.00     | 04/11/2009     | 04/11/2009     | EUR      | 1              |                       |                               | 7 Subburnet       |
|                      |                         |                        |                |               |                |                |          |                |                       |                               | <u>D</u> élettrer |
|                      |                         |                        |                |               |                |                |          |                |                       |                               |                   |
| <                    |                         |                        |                |               |                |                |          |                |                       | >                             | <u>V</u> alider   |
| Total Règlements :   | 27 000.00 € F           | Reste à Imputer : 0.00 | €              |               |                |                |          |                |                       |                               | Annuler           |
| Factures fournisseur |                         |                        |                |               |                |                |          |                |                       |                               |                   |
|                      |                         | »                      |                | 6             |                |                |          |                | Fact                  | ures                          |                   |
| Facture :            | N' Fourn. :             | Montant :              |                | - X           |                |                |          |                | • N                   | on Soldées 🔿 Soldées          | C Toutes          |
| Tot. Factures :      | 72 427.37 €             | Tot. Soldes : 20 4     | 27.37€         |               |                |                |          |                |                       |                               |                   |
| N* Fourniss Four     | nisseur 🔼 N*            | Facture Fournisseur    | Montant Fac [  | De Mtt Affect | é Solde Dev Re | g Date Echéanc | e Date ( | de Facturation | Solde Dev Base Solde  | Dev Fourni Commentaire        | Affecter tout     |
| 124 CAVI             | E BEAUJOLAISE D         | 9000035                | 70 324.80 €    | 12 000.       | 00 18 324.     | 80 04/11/2009  | 04/11    | /2009          | under a blinder Anka  |                               |                   |
|                      |                         | 9000024                | 2 102.57 €     | 3             | 2 102          | 57 16/06/2009  | 30/06    | /2009          | Voir/modifier les imp | salices<br>Itations échéances | Solder Ecent      |
|                      |                         |                        |                |               |                |                |          |                | voirymodiner ies impe | stations cenearices           |                   |
|                      |                         |                        |                |               |                |                |          |                |                       |                               | Recalc Soldes     |
|                      |                         |                        |                |               |                |                |          |                |                       |                               | Alfanhar          |
| e                    |                         |                        |                |               |                |                |          |                |                       | 5                             | Solde Regit       |
|                      |                         | (1)<br>(1)             |                |               |                |                |          |                |                       |                               |                   |
|                      |                         |                        |                |               |                |                |          |                |                       |                               | Eermer            |
|                      |                         |                        |                |               |                |                |          |                |                       |                               |                   |
|                      |                         |                        |                |               |                |                |          |                |                       |                               |                   |

A noter aussi, la possibilité de modifier la répartition des imputation du montant réglé à l'aide de ce même menu, option « **Voir / Modifier les imputations échéances** ».

#### **Description des tables de données**

#### Echéancier sur Ventes / Achats

| Nom du champ      | Description                       | Remarque                                                                                                    |
|-------------------|-----------------------------------|----------------------------------------------------------------------------------------------------|
| DUENOORDER        | N° de commande                    | Numéro d'offre. réservation ou commande de rattachement                                                                                                    |
| DUEDUEDATE        | Date d'échéance                   | · · · · · · , · · · · · · · · · · · · ·                                                                                                    |
| DUEDUEDATEUPDATED | Date d'échéance modifiée          | 0=non 1=oui                                                                                                    |
| DUETTCTOTAL       | Montant total TTC échéance        | En devise de la pièce                                                                                                    |
| DUETTCBASETOTAL   | Montant total TTC échéance        | En devise de base comptable                                                                                                    |
| DUEBALANCE        | Solde de l'échéance               | En devise de la pièce                                                                                                    |
| DUEBALANCEBASE    | Solde de l'échéance               | En devise de base comptable                                                                                                    |
| DUEBALANCED       | Indicateur échéance soldée        | 0=non 1=oui                                                                                                    |
| DUEACCOUNTSTYLE   | Mode de règlement prévu           |                                                                                                    |
| DUECOMMENT        | Commentaire sur échéance          |                                                                                                    |
| DUECREATOR        | Utilisateur ayant créé l'échéance |                                                                                                    |
| DUEENTRYDATE      | Date de création                  |                                                                                                    |
| DUELASTMODIFDATE  | Date de dernière modification     |                                                                                                    |
| DUENOINVOICE      | N° de facture                     | Uniquement renseigné si l'échéance est liée à une facture                                                                                                    |
| DUEINVOICEDNODUE  | N° échéance sur facture           | Cet indicateur n'est renseigné que sur les échéances sur<br>opérations commerciales (offre, réservation, commande) qui<br>ont été facturées. La valeur correspond au numéro d'échéance<br>généré pour la facture correspondante. |
| DUENOSOCAUX       | N° société auxiliaire             | 1 par défaut                                                                                                    |

DUENOSOCAUX DUENOCUSTOMER DUECURRENCY N° société auxiliaire N° client Devise d'expression

#### Jointures entre tables

Echéances sur opérations commerciales (vente puis achat) : ORDERS.ORDNOORDER=DUESCHEDULE.DUENOORDER ORDERSSUP.ORDNOORDER=DUESCHEDULESUP.DUENOORDER

Echéances sur facture (vente puis achat) : INVOICE.INVNOINVOICE= DUESCHEDULE.DUENOINVOICE INVOICESUP.INVNOINVOICE= DUESCHEDULESUP.DUENOINVOICE

#### Tables d'imputation des règlements (ventes/achats)

## TABLE : DUEIMPUTATION / DUEIMPUTATION SUP Nom du champ Description DIMNODUESCHEDULE N° d'échéance soldée

DIMNOPAYMENTN° cDIMNOSOCAUXN° sDIMAFFECTATIONMonDIMAFFECTATIONBASEMonDIMAFFECTATIONCURMon

N° d'échéance soldée N° de règlement imputé N° société auxiliaire Montant imputé à l'échéance Montant imputé à l'échéance Montant imputé à l'échéance Remarque

1 par défaut En devise du règlement En devise de base comptable En devise de la pièce

#### Jointures entre tables

Sur ventes : DUESCHEDULE.DUENODUESCHEDULE=DUEIMPUTATION.DIMNODUESCHEDULE DUEIMPUTATION.DIMNOPAYMENT=PAYMENT.PAYNOPAYMENT

Sur achats : DUESCHEDULESUP.DUENODUESCHEDULE=DUEIMPUTATIONSUP.DIMNODUESCHEDULE DUEIMPUTATIONSUP.DIMNOPAYMENT=PAYMENTSUP.PAYNOPAYMENT